# AASHTOWare Project Estimator Version 2.16b Installation and Configuration Guide

## <u>New Users / New Installations:</u>

Install AASHOTWare Project Estimator 2.16b following the instructions provided by the developer, Info Tech. When prompted for the Catalog location, enter

<u>www.thruway.ny.gov/business/consultants/estimator/netdata/nystaenglishcatalog.cat</u>. This setting will direct Estimator to the New York State Thruway Authority's web-based item catalog. Each time Estimator starts, it will automatically update, if needed, the catalog (including new item and code information) thereby eliminating the need to manually perform this task. However, an active internet connection is required for the automatic update process to run successfully.

## **Estimator Global Option Settings:**

Additional configuration settings may be set using the Global Options command under the Tools menu, if an estimate is not open. The following settings will be used by the New York State Thruway Authority:

| Tasa (Dald Labala              | Catalan               | 1                |            | Did Ubstante  |
|--------------------------------|-----------------------|------------------|------------|---------------|
| General Numeria /E             | Catalog               | Vernicatio       | ins        | Bid Histories |
| Numeric/ H                     | iounding              | UNLS J           | Internet   | Flox          |
| Agency Name:                   |                       |                  |            |               |
| NYSTA                          |                       |                  | -          |               |
| 1. TOTAL                       |                       |                  |            |               |
|                                | 1.1.1.1.1             |                  |            |               |
| Auto Save Interval (minutes):  | 15                    |                  |            |               |
|                                |                       |                  |            |               |
| Estimate Archive Level:        | 4                     |                  |            |               |
|                                |                       |                  |            |               |
| Estimates Option Ope           | ning<br>Liston Prices |                  |            |               |
| Roll Up tem Quantity for B     | id History Prices     |                  |            |               |
| New Estimate Use Only Tr       | ns port Items Co      | des and Boundi   | na Levels  |               |
| Prohibit Duplicate Line Nut    | mbers                 | aos, ana modifai | ing Lovela |               |
| Prohibit Multiple Active Price | ce Bases              |                  |            |               |
| Require Exports in Upper (     | Case                  |                  |            |               |
| Evaluate Formulas When I       | Data Changes          |                  |            |               |
| Maximize Windows on One        | en                    |                  |            |               |
|                                |                       |                  |            |               |
|                                |                       |                  |            |               |
|                                |                       |                  |            |               |
|                                |                       |                  |            |               |
|                                |                       |                  |            |               |
|                                |                       |                  |            |               |
|                                |                       |                  |            |               |
|                                |                       |                  |            |               |
|                                |                       |                  |            |               |
|                                |                       |                  |            |               |
|                                |                       |                  |            |               |
|                                |                       |                  |            |               |
|                                |                       |                  |            |               |
|                                |                       |                  |            |               |
|                                |                       |                  |            |               |
|                                |                       |                  |            |               |
|                                |                       |                  |            |               |
|                                |                       |                  |            |               |
|                                |                       |                  |            |               |
|                                |                       |                  |            |               |
|                                |                       |                  |            |               |
|                                |                       | 1                | 1          | 1             |

Figure 1 – General Tab of Estimator Options Window

| Tree/Field Labels                         |                     | Catalog                   | Verific | ations |         | Bid H | listories |
|-------------------------------------------|---------------------|---------------------------|---------|--------|---------|-------|-----------|
| General                                   | Numeric/Rou         | Inding                    | URLs    | 1 1    | nternet |       | Proxy     |
| New Estimate Unit Pri<br>Rounding Level:  | ice Cents 0.        | 01\$                      |         | •      |         |       |           |
| New Estimate Extend<br>Amount Rounding Le | ed<br>vel: Cents 0. | 01\$                      |         | •      |         |       |           |
| New Estimate Quantit<br>Rounding Level:   | y Hundred           | Iths of Unit              |         | •      |         |       |           |
| Line Number 📑                             | 0002                | Line Number<br>Increment: | :       | 2      |         |       |           |
| Group Number<br>Start: 🛨                  | 0001                | Group Number              | B       | 1      |         |       |           |
| Increment Line N                          | lumber Start by     | Group Number              |         |        |         |       |           |
|                                           |                     |                           |         |        |         |       |           |
|                                           |                     |                           |         |        |         |       |           |
|                                           |                     |                           |         |        |         |       |           |
|                                           |                     |                           |         |        |         |       |           |
|                                           |                     |                           |         |        |         |       |           |
|                                           |                     |                           |         |        |         |       |           |
|                                           |                     |                           |         |        |         |       |           |
|                                           |                     |                           |         |        |         |       |           |
|                                           |                     |                           |         |        |         |       |           |
|                                           |                     |                           |         |        |         |       |           |
|                                           |                     |                           |         |        |         |       |           |
|                                           |                     |                           |         |        |         |       |           |
|                                           |                     |                           |         |        |         |       |           |
|                                           |                     |                           |         |        |         |       |           |
|                                           |                     |                           |         |        |         |       |           |
|                                           |                     |                           |         |        |         |       |           |
|                                           |                     |                           |         |        |         |       |           |
|                                           |                     |                           |         |        |         |       |           |
|                                           |                     |                           |         |        |         |       |           |
|                                           |                     |                           |         |        |         |       |           |

Figure 2 – Numeric/Rounding Tab of Estimator Options Window

#### Estimator Options

| General         |                 | Catalog      | I V  | enfications |          | Bid Histories |
|-----------------|-----------------|--------------|------|-------------|----------|---------------|
|                 | Nume            | ric/Rounding | URLs |             | Internet | Proxy         |
| Catalog Path    | ) (HTTP or file | -)-          |      |             |          |               |
| See Catalog     | path listed b   | elow         |      | Browse      |          |               |
|                 |                 |              |      | bromac      |          |               |
| Estimate Fold   | ler:            |              |      |             |          |               |
| C:\Program[     | Data\Estimato   | or\Estimates |      | Browse      |          |               |
| Estimate Ten    | nplate Folder:  |              |      |             |          |               |
| C:\ProgramE     | )ata \Estimato  | r\Templates\ |      | Browse      |          |               |
| Report Temp     | late Folder:    |              |      |             |          |               |
| C:\ProgramD     | ata \Estimato   | r\Reports\   |      | Browse      |          |               |
| Cache Folder    | :               |              | _    |             |          |               |
| C:\ProgramD     | ata \Estimator  | r\EstCache∖  |      | Browse      |          |               |
| Interface Files | Folder:         |              |      |             |          |               |
| C:\ProgramD     | ata\Estimato    | r\Interface  |      | Browse      |          |               |
|                 |                 |              |      |             |          |               |
|                 |                 |              |      |             |          |               |

Figure 3 – URL Tab of Estimator Options Window

Catalog

Path: <u>www.thruway.ny.gov/business/consultants/estimator/netdata/nystaenglishcatalog.cat</u> Estimate Folder: C:\ProgramData\Estimator\Estimator\Templates Report Template Folder: C:\ProgramData\Estimator\Reports (The user may have to create this folder manually) Cache Folder: C:\ProgramData\Estimator\EstCache Interface Files Folder: C:\ProgramData\Estimator\Interface Estimator Options

| General        | Labels       | Catalo        | g          | Verification | ns       | Bid Histories |
|----------------|--------------|---------------|------------|--------------|----------|---------------|
|                | Num          | eric/Rounding |            | URLs         | Internet | Proxy         |
|                | - Drain at D |               | Entimata V | Nob Sonioo   |          |               |
|                |              | econstruction | Esumate v  | veb Service  |          |               |
| JRL:           | , P          |               |            |              |          |               |
| Domain Name    | :            |               |            |              |          |               |
| Jsemame:       |              |               |            |              |          |               |
| assword:       |              |               |            |              |          |               |
| Service        | 3            |               |            |              |          |               |
|                | C http       | https         |            |              |          |               |
| Certificate Na | me           |               |            |              |          |               |
| -              |              |               |            |              |          |               |
|                |              |               |            |              |          |               |
|                |              |               |            |              |          |               |
|                |              |               |            |              |          |               |
|                |              |               |            |              |          |               |
|                |              |               |            |              |          |               |
|                |              |               |            |              |          |               |
|                |              |               |            |              |          |               |
|                |              |               |            |              |          |               |
|                |              |               |            |              |          |               |
|                |              |               |            |              |          |               |
|                |              |               |            |              |          |               |
|                |              |               |            |              |          |               |
|                |              |               |            |              |          |               |
|                |              |               |            |              |          |               |
|                |              |               |            |              |          |               |
|                |              |               |            |              |          |               |
|                |              |               |            |              |          |               |
|                |              |               |            |              |          |               |
|                |              |               |            |              |          |               |
|                |              |               |            |              |          |               |
|                |              |               |            |              |          |               |
|                |              |               |            |              |          |               |
|                |              |               |            |              |          |               |
|                |              |               |            |              |          |               |
|                |              |               |            |              |          |               |
|                |              |               |            |              |          |               |
|                |              |               |            |              |          |               |
|                |              |               |            |              |          |               |
|                |              |               |            |              |          |               |
|                |              |               |            |              |          |               |
|                |              |               |            |              |          |               |
|                |              |               |            |              |          |               |
|                |              |               |            |              |          |               |

**Figure 4 – Internet Tab of Estimator Options Window** Download Folder: C:\ProgramData\Estimator\Download\

| Tree/Field Labe                                         | ls                            | Catalog                  | 1        | Veri | fications |          | Bid Histo | nies |
|---------------------------------------------------------|-------------------------------|--------------------------|----------|------|-----------|----------|-----------|------|
| General                                                 | Numeric                       | /Rounding                | 1        | URLs | 1         | Internet | P         | roxy |
| <ul> <li>Direct connect</li> <li>Use Windows</li> </ul> | ct to the in<br>s settings to | temet<br>o connect to th | ne inten | net  |           |          |           |      |
| ⊂ Manual, use t                                         | his proxy s                   | erver:                   |          |      |           |          |           |      |
| Server:                                                 |                               |                          |          |      | _         |          |           |      |
| <br>Port:                                               |                               |                          |          |      |           |          |           |      |
| Poit.                                                   |                               |                          |          |      |           |          |           |      |
| 1                                                       |                               |                          |          |      |           |          |           |      |
|                                                         |                               |                          |          |      |           |          |           |      |
|                                                         |                               |                          |          |      |           |          |           |      |
|                                                         |                               |                          |          |      |           |          |           |      |
|                                                         |                               |                          |          |      |           |          |           |      |
|                                                         |                               |                          |          |      |           |          |           |      |
|                                                         |                               |                          |          |      |           |          |           |      |
|                                                         |                               |                          |          |      |           |          |           |      |
|                                                         |                               |                          |          |      |           |          |           |      |
|                                                         |                               |                          |          |      |           |          |           |      |
|                                                         |                               |                          |          |      |           |          |           |      |
|                                                         |                               |                          |          |      |           |          |           |      |
|                                                         |                               |                          |          |      |           |          |           |      |
|                                                         |                               |                          |          |      |           |          |           |      |
|                                                         |                               |                          |          |      |           |          |           |      |
|                                                         |                               |                          |          |      |           |          |           |      |
|                                                         |                               |                          |          |      |           |          |           |      |

Figure 5 – Proxy Tab of Estimator Options Window

Estimator Options

| LIGE/FIGIN I Sha | Numeric/Hounding     | URLS                  | internet        | Proxy     |
|------------------|----------------------|-----------------------|-----------------|-----------|
| HEEP HEIG LADE   | als Catalog          | ) Verifications       | Bid             | Histories |
|                  | Tree Labels          | Field Labels          | Detail View Fie | lds       |
| Estimate ID:     | Estimate %1          | Estimate              | Estimate        | ?         |
| Group Number:    | Group %1             | Group                 | Group           | ?         |
| Item: Item %2    |                      | Item                  | ltem            | ?         |
| Task List Name:  | Task List %2         | Task List             | Task List       | ?         |
| Ref Price ID:    | Reference Price %2   | Reference Price       | Ref. Price      | ?         |
| Bid History ID:  | Bid History %5 %6 %8 | १ Bid History         | Bid History     | ?         |
| Cost Sheet Name: | Cost Sheet %2        | Cost Sheet            | Cost Sheet      | ?         |
| Equipment:       | %2                   |                       | Equipment       | ?         |
| Labor:           | %2                   |                       | Labor           | ?         |
| Material:        | %2                   | - <u> </u>            | Material        | 2         |
| Equipment Set:   |                      | Estimate Equipment Se | Equip. Set      | ?         |
| Labor Set:       | 1                    | Estimate Labor Set    | Labor Set       | 2         |
| Material Set     |                      | Estimate Material Set | Material Set    | 2         |
|                  |                      |                       |                 |           |
|                  |                      |                       |                 |           |
|                  |                      |                       |                 |           |
|                  |                      |                       |                 |           |

Figure 5 – Tree Labels Tab of Estimator Options Window

Page 6 of 8

X

### **Project Estimate Options:**

Some configuration settings can be changed for each individual estimate. The following settings shall be used by Consultants for all New York State Thruway Authority Estimates. This dialog box is available, after an estimate is opened, by selecting the Estimate Options command under the Edit menu.

| Estimate Options                                                                                                    | >                                                                 |
|----------------------------------------------------------------------------------------------------|-------------------------------------------------------------------|
| Unit Price Rounding Level:                                                                                                    | Cents 0.01\$                                                      |
| Extended Amount Rounding Level:                                                                                                    | Cents 0.01\$                                                      |
| Quantity Rounding Level:                                                                                                    | Hundredths of Unit                                                |
| Catalog:                                                                                                    | nystaenglishcatalog                                               |
| Excel Import Options:                                                                                                    | Do Not Overwrite                                                  |
| Bid History Data     C Display Data For All Spec     Display Data Only For The                                                                  | Years<br>: Catalog Spec Year                                      |
| Lock Estimate Except Price Re     Only Trns port Items, Codes, ar     Only Trns port pricing information     ONLY Trns port pricing information | elated Data<br>nd Rounding Levels Allowed<br>on allowed<br>Cancel |

**Figure 7 – Estimate Options Window** 

### Estimator.ini Settings:

The Estimator.ini file is located in the C:\Program Files\Estimator directory and contains the Catalog Path, User Path, and Extra Data settings.

The Catalog Path should have been set to the location of the New York State Thruway Authority catalog. The User Path should have been set to the location of the user table.

Extra Data fields are not currently used by the Authority; therefore, this section should not have any active entries.

### **Sharing Estimates with the NYSTA:**

To allow the New York State Thruway Authority to open estimates, consultants must add the following to the Estimate User List of each estimate file:

User = \* Agency = NYSTA Location = 00000 Estimate Access = Owner